## Your ILogin & ABE User Account CREATE. CONNECT. CHOOSE.

# **ILog**

Creating an ILogin Account and ABE Profile is a 3-step process: **Create, Connect, and Choose**. This is an improved process that requires Multi-factor Authentication (MFA). It is more secure and protects your private information while also offering an easier way to change passwords.

### **CREATE your ILogin:**

- 1. From the **ABE Homepage**, select the **Apply for Benefits** or the **Manage My Case** button in the middle of the page.
- Select Create an ILOGIN Account I do not have an ILogin account with state of Illinois and press Next. If you do not want to create an email account, you can still click the "Apply for Benefits without an Account" link or apply in person, by paper or by phone.
- 3. Complete the **ILogin** account creation.
  - Enter your Email and Name and choose a Password and press Sign Up.
  - Verify with email and return to ILogin
  - Choose the security option that works best for you. Mobile or home phone, security question, or another phone application.
  - Press **Continue** to complete the log in process and be redirected to **Connect your ABE Profile**.

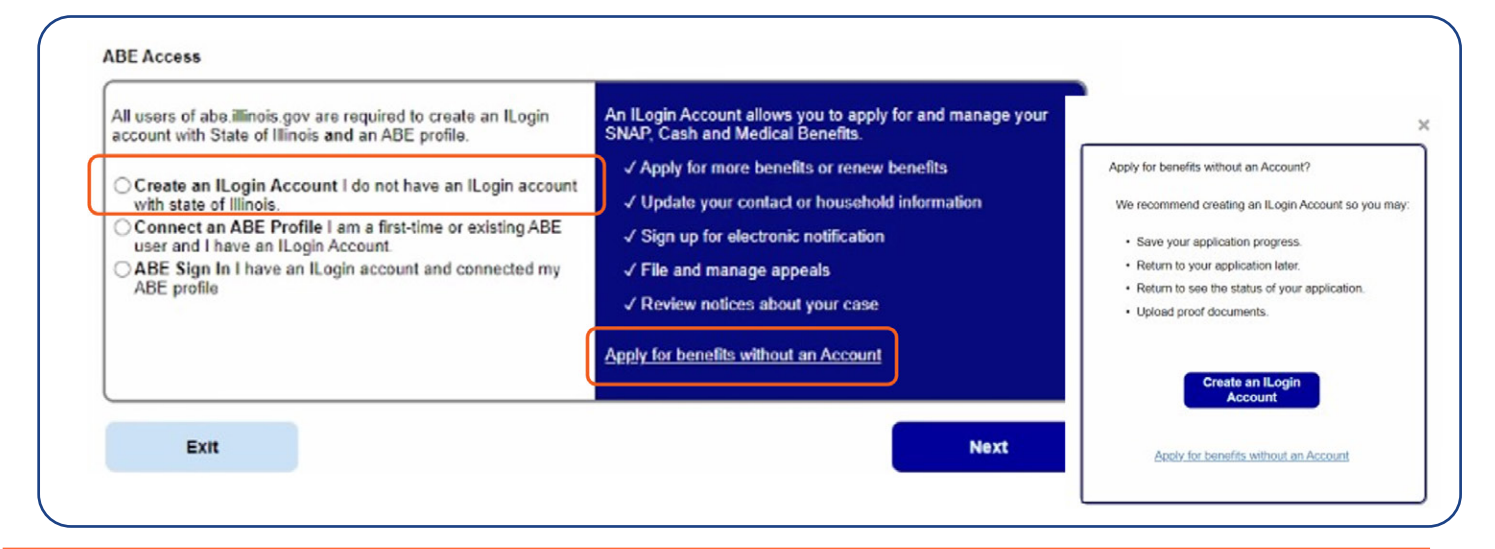

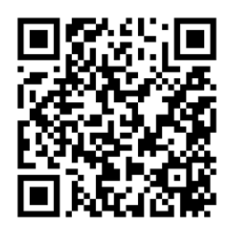

Scan this code to visit the link for full details about ILogin Account creation or to submit an application without an account.

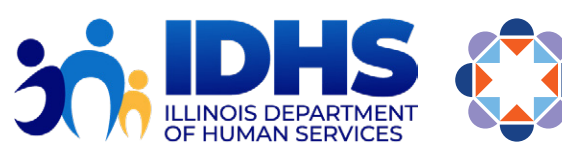

HFS Illinois Department of Healthcare and Family Services

#### **CONNECT your ABE Profile:**

- 1. After returning to ABE, select **Connect an ABE Profile**, then press **Next**.
  - If you already have an ABE Account, enter your **User ID** and **password** and choose **Next**.
  - If you do not have a User ID or password or cannot remember it, select the blue link that says: I have never had or cannot remember my ABE login information.

| Connect an ABE Profile                                       |
|--------------------------------------------------------------|
| Enter your current ABE user ID and password :                |
| • User ID                                                    |
| Password                                                     |
| Next                                                         |
| I have never had or cannot remember my ABE login information |

2. "Success!" Message displays, choose Next.

| Connect an ABE Profile Success! Your ILogin Account Testy12@mailinator.com is connected to ABE. |      | ) |
|-------------------------------------------------------------------------------------------------|------|---|
|                                                                                                 | Next |   |

#### CHOOSE your ABE Path:

1. Determine what you want to do in ABE and choose Next.

| he page.                                                                             | click one of the buttons to tell us what you would like to do. Then click the Next button at the bottom                                                                                                    |
|--------------------------------------------------------------------------------------|----------------------------------------------------------------------------------------------------|
| Start a new ap<br>For most peopl                                                     | plication for Health care coverage, SNAP, Cash Assistance, and/or Medicare Savings Progra<br>e. it will take approximately 30 minutes to fill out the application.<br>on an application that you have already started.                                         |
| Check the stat                                                                       | us or view an application that you have already submitted.                                                                                                    |
| O Manage My Cas                                                                      | 2                                                                                                    |
| File or Manage                                                                       | an Appeal                                                                                                    |
| As you apply for b<br>bage to page. Inst<br>Note: You will be i<br>f you have techni | enefits, please do not use the Forward, Back or Stop buttons on your web browser to move fr<br>ead, use the buttons on this website.<br>ogged out after 15 minutes of inactivity.<br>cal difficulties using this website, please Report Technical Difficulties |
| Evit                                                                                 | Next                                                                                                    |

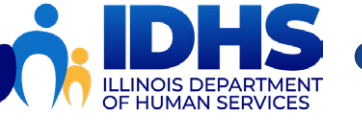

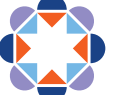